# **REDI Application: How to Apply Step-by-step**

The REDI application consists of an online questionnaire and an Excel template. Your organization must correctly complete both parts before we can process your application and draft your contract.

#### Step 1: Accessing the Application Portal

Log into the GOEO application portal at goed.my.salesforce-sites.com/econ/.

| Governor's Office<br>Economic Opportu | of<br>unity                                                                                                    | € Login |
|---------------------------------------|----------------------------------------------------------------------------------------------------|---------|
| Login                                 |                                                                                                    |         |
| Username                              | Your username is in the form of an email                                                                                              |         |
| Password                              | Password                                                                                                    |         |
|                                       | Login                                                                                                    |         |
|                                       | Forgot Your Password?   New User?                                                                                                    |         |
|                                       | Please enter your username and password to login. For the Office of Child Care Grant please click the OCC Workforce bonus link below. |         |
|                                       |                                                                                                    |         |
| © 2024 Governor's Office of           | Economic Opportunity GOEO   OCC Workforce Bonus Powered by                                                                            |         |
|                                       | community<br>grants »                                                                                                    |         |

If your organization does not already have an account, click "<u>New User?</u>" This will take you to the page below, where you can complete the new user portal request. This form is divided into four sections: company information, headquarters address, mailing address, and principal contact information.

| Request access to                                               | Go Utah Portal                                                                                                    |   |
|-----------------------------------------------------------------|----------------------------------------------------------------------------------------------------|---|
| Thank you for requesting a use<br>nformation and set you up. On | r account for the Utah Governor's Office of Economic Opportunity portal. Please fill out the information below an associate will review your<br>ice you receive your login information you can log into the portal and start your application. |   |
| Company                                                         |                                                                                                    |   |
| Company Name                                                    | Legal name of company                                                                                                    |   |
| EIN                                                             | Employer Identification Number (EIN)                                                                                                    |   |
| Utah Business Entity<br>Number                                  | As registered at: https://secure.utah.gov/bes/                                                                                                    |   |
| County of<br>Headquarters                                       | None                                                                                                    | ~ |
| Which program are                                               | None                                                                                                    | ~ |

Once you've completed and submitted this form, your organization should receive an email confirming the submission and containing a case number. Check your organization's spam or junk folder in case this email is erroneously sent there. It can take up to one business day to process your request. Save your organization's login credentials somewhere secure. This account can be used to apply for other funding opportunities administered by our office.

# Step 2: Creating an Application

Once your organization account is created, it can access the application portal using the link provided above and create a new application. Once logged in, select the blue "Apply" circle in the center of the home page or "Funding Opportunities" from the navigation panel at the top to access the list of funding opportunities currently available through our office.

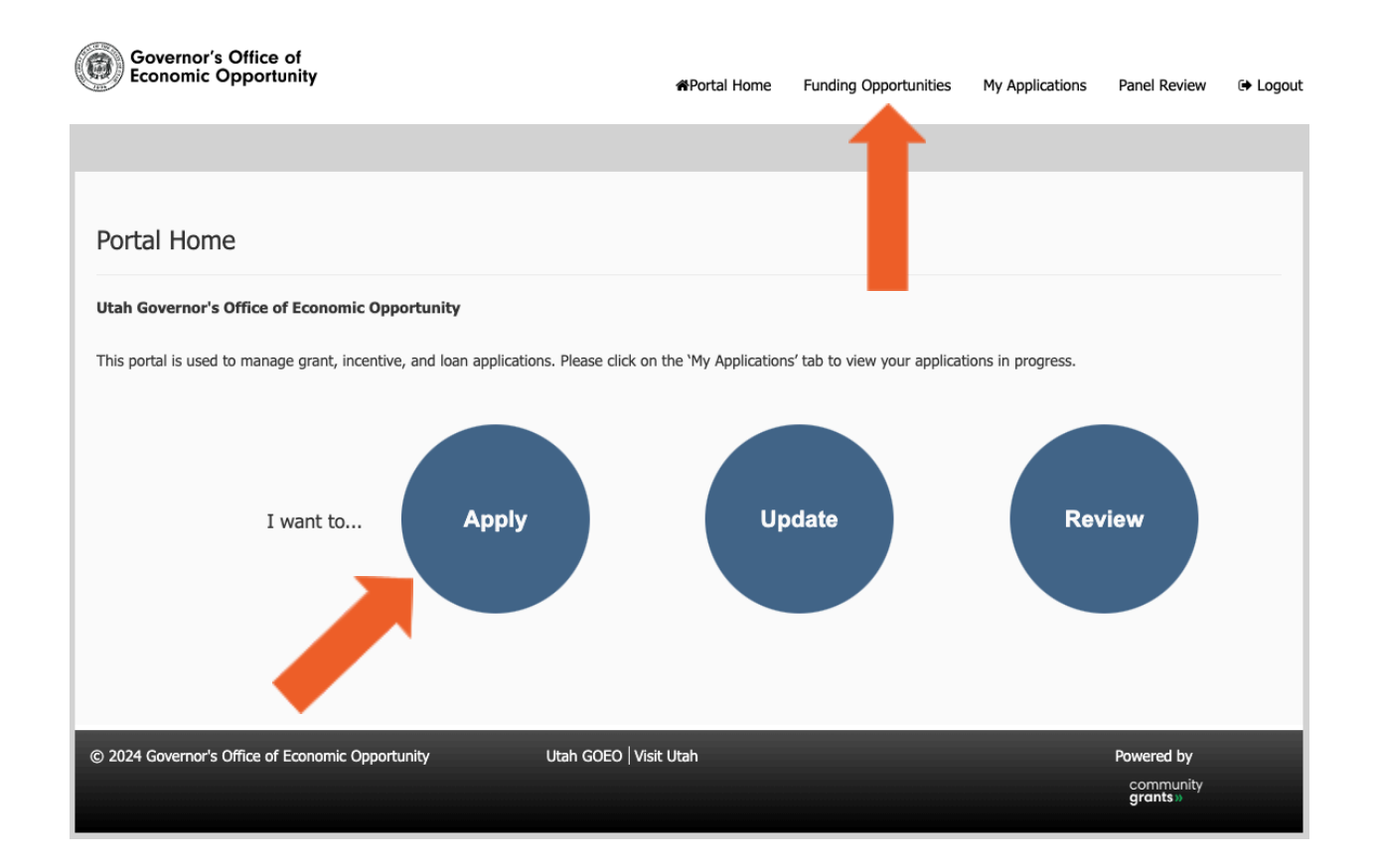

On the "Funding Opportunities" page, find the "Rural Employment Development Incentive (REDI) Application 2025" from the list of opportunities and select the blue "Apply" button in the furthest right column.

| Funding Opportunities                                                                            |                                                                                |                   |                                |                         |                       |              |
|--------------------------------------------------------------------------------------------------|--------------------------------------------------------------------------------|-------------------|--------------------------------|-------------------------|-----------------------|--------------|
| <ul><li>Click on the Funding Opportunity N</li><li>Click on the Apply button under the</li></ul> | ame to see guidelines and information<br>Action column to apply for this Fundi | I for this opport | tunity.                        |                         |                       |              |
| page 1 of 2 (11 records total)                                                                   | 44 4                                                                           | Previous Next     | ▶ I\$                          |                         | Pa                    | ge Size 10 ~ |
| Details 🛇                                                                                        | Program                                                                        | Category          | Division                       | Frequency               | Close<br>Date/Time    | Action       |
| Enterprise Zone Tax Credit 2023 - Capital<br>Investment Credit                                   | Enterprise Zone                                                                | Business          | Rural Incentives               | Annual                  | 1/1/2025, 12:00<br>AM | 🕑 Edit       |
| Enterprise Zone Tax Credit 2023 -<br>Employee Credit                                             | Enterprise Zone                                                                | Business          | Rural Incentives               | Annual                  | 1/1/2025, 12:00<br>AM | C Edit       |
| Hotel Convention Center Impact<br>Mitigation Fund                                                | Hotel Convention Center Impact<br>Mitigation Fund                              | Business          | Corporate Incentives           | Ongoing                 | 9/30/2026, 6:00<br>PM | D Apply      |
| Noncustodial Blockchain Registry                                                                 | Block Chain Registry                                                           | Business          | Office of Regulatory<br>Relief | Ongoing                 |                       | Apply        |
| Rural Employment Development Incentive<br>(REDI) Application 2024                                | Rural Employment Development<br>Incentive (REDI)                               | Business          | Rural Incentives               | Ongoing                 |                       | Apply        |
| Sandbox Participation Application                                                                | Office of Regulatory Relief                                                    | Business          | Office of Regulatory<br>Relief | One-time<br>Opportunity |                       | 🕑 Edit       |

This will take you to the application overview page shown below.

#### F

| Application ID |  |
|----------------|--|

| produced for                                                                                                    | Arr-091033                                                                                                    |                                                                                                    |
|----------------------------------------------------------------------------------------------------|----------------------------------------------------------------------------------------------------|----------------------------------------------------------------------------------------------------|
| 1. Overview                                                                                                    |                                                                                                    |                                                                                                    |
| 🚯 Save & Exit                                                                                                    | Next » 🌈 Submit Funding Application                                                                                                    | = Required Information                                                                                                    |
| Overview                                                                                                    |                                                                                                    |                                                                                                    |
| The purpose of the Rural Employment D<br>awarding funding to business entities cru<br>from \$4,000 to \$6,000 for each position<br>to the state average annual wage.      | evelopment Incentive (REDI) grant is to bo<br>eating new, high-paying jobs in Utah's rural<br>created, depending on the relative size of t                                                   | olster rural economies in the state by<br>al communities. Organizations can receive<br>the county's average annual wage compared                           |
| The REDI grant is a post-performance go<br>grant requirements outlined in the contr                                                                                       | rant, meaning that grant funds are not dist<br>act. New positions must meet the following                                                                                                    | tributed until applicants have met all of the<br>g requirements to qualify for the grant:                                                                  |
| <ul> <li>New to the organization, and not si</li> <li>Located in rural Utah;</li> </ul>                                                                                   | mply a relocation from one jurisdiction to a                                                                                                    | another;                                                                                                    |
| <ul> <li>Work at least 30 hours per week, o</li> <li>Pay at least 100% of the county's a</li> <li>Retained for at least 12 months.</li> </ul>                             | n average;<br>average annual wage (not including healthca                                                                                                    | care, or other paid or unpaid benefits); and                                                                                                    |
| In addition to creating new positions, or<br>of full-time positions that existed when t                                                                                   | ganizations must maintain the baseline nun<br>the application was submitted, as identified                                                                                                   | mber of full-time employees, or the number<br>d by contract.                                                                                               |
| Eligibility                                                                                                    |                                                                                                    |                                                                                                    |
| To qualify for this grant, organizations:                                                                                                    |                                                                                                    |                                                                                                    |
| <ul> <li>Must be a sole proprietorship, partr<br/>organization or entity engaged in c</li> <li>Must not be primarily engaged in co</li> </ul>                             | nership, association, joint venture, corporat<br>arrying out business activities; and<br>onstruction, staffing, retail trade, or public (                                                    | tion, firm, trust, foundation, or other<br>utility activities.                                                                                             |
| These organizations can be located anyw<br>working in a rural community in Utah. E<br>high-paying positions primarily located i<br>the same county as the organization so | where in the state so long as the new positi<br>ligibility is based on the employee's work lo<br>n rural Utah. This includes positions that ar<br>long as they are physically working from a | tions are filled by employees primarily<br>ocation. Organizations must create new,<br>re remote, at a satellite or hub office, or in<br>a rural community. |
| Rural communities include cities and tov<br>population of 10,000 or less in counties                                                                                      | vns in all counties of the third, fourth, fifth, of the second class.                                                                                                    | , or sixth class, and cities and towns with a                                                                                                    |
| Finally, eligible organizations must rema<br>must also maintain a current business li                                                                                     | in current on all unemployment insurance p<br>cense issued by the municipality where the                                                                                                    | payments, and state and federal taxes. They<br>e organization is located.                                                                                  |
| For questions regarding this application,<br>econgrants@utah.gov                                                                                                    | or for additional information about the RED                                                                                                    | DI Grant, please contact us at                                                                                                    |
| 🗅 Save & Exit                                                                                                    | Next » 🥐 Submit Funding Application                                                                                                    | = Required Information                                                                                                    |

### **Step 3: Starting the Online Application**

After your organization creates the application, it can navigate through it using the blue buttons at the top of the page (see upper left arrow). Be sure to read the instructions at the top of each section and answer the required questions before submitting your application. (Required questions have a small, vertical red line to the left of the question number, as indicated by the lower left arrow below.)

| 1. Overview                                                                                                    |                                                                                                    |
|----------------------------------------------------------------------------------------------------|----------------------------------------------------------------------------------------------------|
| 2. Applican                                                                                                    | Information                                                                                                    |
|                                                                                                    |                                                                                                    |
|                                                                                                    | 🕰 Save & Exit 😰 Save 🔍 Previous Next > 🦰 Submit Funding Application 🕒 🛛 = Required Information                                                                                                    |
| Applican                                                                                                    | t Information                                                                                                    |
| BEFORE BEI<br>reimbursem                                                                                                    | SINNING: Please read and familiarize yourself with the eligibility requirements, selection process, and<br>ent process outlined in the Rural Employment Development Incentive (REDI) Application Information and<br>You may also need this resource as you formulate your responses.                                                                                                    |
| If you need                                                                                                    | assistance identifying your company's NAICS code visit the NAICS Association                                                                                                    |
|                                                                                                    | FOUEST FOR CONFIDENTIALITY                                                                                                    |
| The informal<br>Access & Ma<br>the public, ir<br>under the la<br>GOEO, now<br>classified as,<br>their disclosi<br>the future. | tion that I provide to the Governor's Office of Economic Opportunity (GOEO) is subject to the Government Records<br>nagement Act (Utah Code § 63G-2-309). As a result, some of the information provided herein will be available to<br>scluding the name of my business and the amount of assistance received. However, to receive maximum protection<br>w, I hereby claim business confidentiality for all commercially or financially sensitive information provided to<br>and in the future, in connection with this application. The records covered by this claim should be considered, and<br>"protected" because they are comprised of commercial information or non-individual financial information and<br>are could reasonably be expected to impair the ability of GOEO and its programs to obtain necessary information in |
| et claim                                                                                                    | decision regarding business confidentiality will not impact my eligibility for funding<br>the program.<br>business confidentiality (Recommended)<br>my right to business confidentiality                                                                                                    |
| Question                                                                                                    | 2<br>y Name                                                                                                    |
| Question 3<br>Other no                                                                                                    | ames of business, e.g., DBAs                                                                                                    |
| Question                                                                                                    | (<br>v Federal Tay ID (FIN)                                                                                                    |

In this first section, your organization is asked to add general information about it, including the primary and secondary contacts our office can contact for questions and contracting and your organization's NAICS code. If you do not know what your NAICS code is, you can look it up here: <u>census.gov/naics/</u>.

To complete the next section of the application, Hiring Plan, your organization will need to download and complete the "Hiring Plan" and "Baseline" sheets of the REDI Hire Plan 2025 Excel template. To download the template, select the hyperlinked text in the instructions below. This will take you to another page where you can preview the file and download a copy to your computer.

| - 3. Hiring Plan                                                                                                    |                                                                             |
|----------------------------------------------------------------------------------------------------|-----------------------------------------------------------------------------|
| 🛆 Save & Exit 🖹 Save < Previous Next > 🥽 Submit Funding Applicati                                                                                                    | = Required Information                                                      |
| Hiring Plan                                                                                                    |                                                                             |
| Please complete the "Hiring Plan" and "Baseline" sheets of the REDI Hire Plan 2025 Excel Template.<br>the "Application Instructions" sheet and more specific instructions are listed on each subsequent she<br>Hires section below the instructions on the "Hiring Plan" sheet to answer Questions 26 through 29.<br>completed REDI Hire Plan 2024 Template to Question 30. | General instructions are on<br>eet. Use the Anticipated<br>Then upload your |

#### Step 4: Completing the Hiring Plan in the Excel Template

Once you have downloaded and opened the Excel template, your organization should see three sections at the bottom of the page: Application Instructions, Hiring Plan, Baseline, and Request for Funds. For this application, your organization only needs to read and complete the first three tabs.

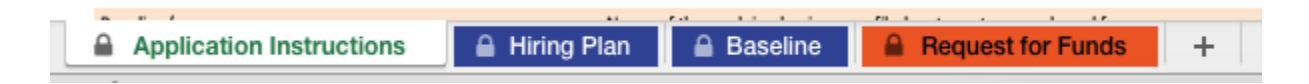

Before moving on to the Hiring Plan and Baseline sheets, read the application instructions on the first sheet carefully to familiarize yourself with how the spreadsheet is set up and what information you must include. Each subsequent sheet includes additional instructions for that specific sheet.

Your organization should start by completing the Hiring Plan sheet for the Excel template, illustrated below. Take note of the four sections of this sheet: the instructions, the "Anticipated Hires" box, the orange section labeled "To be Completed by Applicant," and the adjacent blue and gray section labeled "GOEO Calculations." As stated in the instructions, your organization does not need to enter any information in gray cells, nor will it be able to as those cells are protected. Instead, your organization will complete the orange or white cells in the row(s) of the county(ies) it will be hiring.

Extended RED Grant Amount
 Ardidated Hires
 S
 Contended RED Grant Amount
 S
 Contended RED Grant Amount
 S
 Contended RED Grant Amount
 S
 Contended RED Grant Amount
 S
 Contended RED Grant Amount
 S
 Contended RED Grant Amount
 S
 Contended RED Grant Amount
 S
 Contended RED Grant Amount
 S
 Contended RED Grant Amount
 S
 Contended RED Grant Amount
 S
 Contended RED Grant Amount
 S
 Contended RED Grant Amount
 S
 Contended RED Grant Amount
 S
 Contended RED Grant Amount
 S
 Contended RED Grant Amount
 S
 Contended RED Grant Amount
 S
 Contended RED Grant Amount
 S
 Contended RED Grant Amount
 S
 Contended RED Grant Amount
 S
 Contended RED Grant Amount
 S
 Contended RED Grant Amount
 S
 Contended RED Grant Amount
 S
 Contended RED Grant Amount
 S
 Contended RED Grant Amount
 S
 Contended RED Grant Amount
 S
 Contended RED Grant Amount
 S
 Contended RED Grant Amount
 S
 Contended RED Grant Amount
 S
 Contended RED Grant Amount
 S
 Contended RED Grant Amount
 S
 Contended RED Grant Amount
 S
 Contended RED Grant Amount
 S
 Contended RED Grant Amount
 S
 Contended RED Grant Amount
 S
 Contended RED Grant Amount
 S
 Contended RED Grant Amount
 S
 Contended RED Grant Amount
 S
 Contended RED Grant Amount
 S
 Contended RED Grant Amount
 S
 Contended RED Grant Amount
 S
 Contended RED Grant Amount
 S
 Contended RED Grant Amount
 S
 Contended RED Grant Amount
 S
 Contended RED Grant Amount
 S
 Contended RED Grant Amount
 S
 Contended RED Grant Amount
 S
 Contended RED Grant Amount
 S
 Contended RED Grant Amount
 S
 Contended RED Grant Amount
 S
 Contended RED Grant Amount
 S
 Contended RED Grant Amount
 S
 Contended RED Grant Amount
 S
 Contended RED Grant Amount
 S
 Contended RED Grant Amou

ine Number of Employees num Annual Wage

| To be Completed by Applicant |           |                |                        |             |              | GOEO Calculations        |                     |             |                 |                 |  |
|------------------------------|-----------|----------------|------------------------|-------------|--------------|--------------------------|---------------------|-------------|-----------------|-----------------|--|
| County                       | Community | Number of Jobs | Minimum Annual<br>Wage | Hourly Wage | Weekly Hours | Estimated Annual<br>Wage | 110% County<br>Wage | % State Avg | Qualifying Jobs | Potential Grant |  |
| Beaver                       |           |                |                        |             |              |                          | \$ 45,536           | 69%         | 0               | \$ -            |  |
| Box Elder                    |           |                |                        |             |              |                          | \$ 60,977           | 92%         | 0               | \$ -            |  |
| Cache                        |           |                |                        |             |              |                          | \$ 49,605           | 75%         | 0               | \$ -            |  |
| Carbon                       |           |                |                        |             |              |                          | \$ 47,875           | 72%         | 0               | \$ -            |  |
| Daggett                      |           |                |                        |             |              |                          | \$ 39,107           | 59%         | 0               | \$ -            |  |
| Davis*                       |           |                |                        |             |              |                          | \$ 59,891           | 90%         | 0               | \$ -            |  |
| Duchesne                     |           |                |                        |             |              |                          | \$ 56,793           | 86%         | 0               | \$ -            |  |
| Emery                        |           |                |                        |             |              |                          | \$ 57,041           | 86%         | 0               | \$ -            |  |
| Garfield                     |           |                |                        |             |              |                          | \$ 61,873           | 93%         | 0               | \$ -            |  |
| Grand                        |           |                |                        |             |              |                          | \$ 47,174           | 71%         | 0               | \$ -            |  |
| Iron                         |           |                |                        |             |              |                          | \$ 44,634           | 67%         | 0               | \$ -            |  |
| Juab                         |           |                |                        |             |              |                          | \$ 48,896           | 74%         | 0               | \$ -            |  |
| Kane                         |           |                |                        |             |              |                          | \$ 44,557           | 67%         | 0               | \$ -            |  |
| Millard                      |           |                |                        |             |              |                          | \$ 51,553           | 78%         | 0               | \$ -            |  |
| Morgan                       |           |                |                        |             |              |                          | \$ 55,954           | 84%         | 0               | \$ -            |  |
| Piute                        |           |                |                        |             |              |                          | \$ 34,859           | 53%         | 0               | \$ -            |  |
| Rich                         |           |                |                        |             |              |                          | \$ 37,708           | 57%         | 0               | \$ -            |  |
| San Juan                     |           |                |                        |             |              |                          | \$ 48,105           | 72%         | 0               | \$ -            |  |
| Sanpete                      |           |                |                        |             |              |                          | \$ 42,295           | 64%         | 0               | \$ -            |  |
| Sevier                       |           |                |                        |             |              |                          | \$ 46,780           | 70%         | 0               | \$ -            |  |
| Summit                       |           |                |                        |             |              |                          | \$ 68,239           | 103%        | 0               | \$ -            |  |
| Tooele                       |           |                |                        |             |              |                          | \$ 52,566           | 79%         | 0               | \$ -            |  |
| Uintah                       |           |                |                        |             |              |                          | \$ 54,553           | 82%         | 0               | ş -             |  |
| Utah*                        |           |                |                        |             |              |                          | \$ 62,333           | 94%         | 0               | \$ -            |  |
| Wasatch                      |           |                |                        |             |              |                          | \$ 57,740           | 87%         | 0               | \$ -            |  |
| Washington*                  |           |                |                        |             |              |                          | \$ 49,019           | 74%         | 0               | \$ -            |  |
| Wayne                        |           |                |                        |             |              |                          | \$ 41,669           | 63%         | 0               | ş -             |  |
| Weber*                       |           |                |                        |             | 1            |                          | \$ 58.059           | 87%         | 0               | S -             |  |

If your organization plans to hire in one of Utah's second-class counties (Davis, Washington, Weber, and Utah), it must also note which city those employees will work in. The eligible cities in each of these counties are listed in the Eligibility section of this document. They are also listed as a drop-down in the "Community" column.

|           | To be Completed by Applicant |                |                        |             |              |  |  |  |  |  |  |  |
|-----------|------------------------------|----------------|------------------------|-------------|--------------|--|--|--|--|--|--|--|
| County    | Community                    | Number of Jobs | Minimum Annual<br>Wage | Hourly Wage | Weekly Hours |  |  |  |  |  |  |  |
| Beaver    |                              |                |                        |             |              |  |  |  |  |  |  |  |
| Box Elder |                              |                |                        |             |              |  |  |  |  |  |  |  |
| Cache     |                              |                |                        |             |              |  |  |  |  |  |  |  |
| Carbon    |                              |                |                        |             |              |  |  |  |  |  |  |  |
| Daggett   |                              |                |                        |             |              |  |  |  |  |  |  |  |
| Davis*    |                              | •              |                        |             |              |  |  |  |  |  |  |  |
|           |                              |                |                        |             |              |  |  |  |  |  |  |  |

When your organization selects the cell in the "Community" column next to any of the second-class counties, it will see a small, downward-facing arrow to the right of the cell, as shown above. Select that arrow to see which cities in the county are considered rural and would be eligible places to hire for this grant (see below.)

| To be Completed by Applicant |                |  |                |  |                        |  |             |              |  |  |  |
|------------------------------|----------------|--|----------------|--|------------------------|--|-------------|--------------|--|--|--|
| County                       | Community      |  | Number of Jobs |  | Minimum Annual<br>Wage |  | Hourly Wage | Weekly Hours |  |  |  |
| Beaver                       |                |  |                |  |                        |  |             |              |  |  |  |
| Box Elder                    |                |  |                |  |                        |  |             |              |  |  |  |
| Cache                        |                |  |                |  |                        |  |             |              |  |  |  |
| Carbon                       |                |  |                |  |                        |  |             |              |  |  |  |
| Daggett                      |                |  |                |  |                        |  |             |              |  |  |  |
| Davis*                       |                |  | Ŧ              |  |                        |  |             |              |  |  |  |
| Duchesne                     | Fruit Heights  |  |                |  |                        |  |             |              |  |  |  |
| Emery                        | South Weber    |  |                |  |                        |  |             |              |  |  |  |
| Garfield                     | Sunset City    |  |                |  |                        |  |             |              |  |  |  |
| Grand                        | West Bountiful |  |                |  |                        |  |             |              |  |  |  |
| Iron                         |                |  |                |  |                        |  |             |              |  |  |  |

From the drop-down menu, select the city in which your organization plans to hire. If hiring in third, fourth, fifth, or sixth-class counties in the state, it does not need to list a city in the "Community" column.

Next, your organization will need to list the number of jobs you intend to create and complete either the "Minimum Annual Wage" column or the "Hourly Wage" and "Weekly Hours" columns as indicated by the arrows above from left to right. Once completed the rest of the orange or white cells labeled "To be Completed by Applicant," the estimated annual wage will appear in the adjacent cell in column H.

| Davis* | * |  |  | \$<br>54,446 |
|--------|---|--|--|--------------|
|        |   |  |  | <br>         |

Before moving on to the "Baseline" sheet, make sure the value in column H is greater than or equal to the minimum annual wage requirement listed in column I, "County Average Wage" (outlined in red above.) If any positions do not meet that threshold, they will not be eligible for funding under this program.

#### Step 5: Completing the Baseline Sheet of the Excel Template

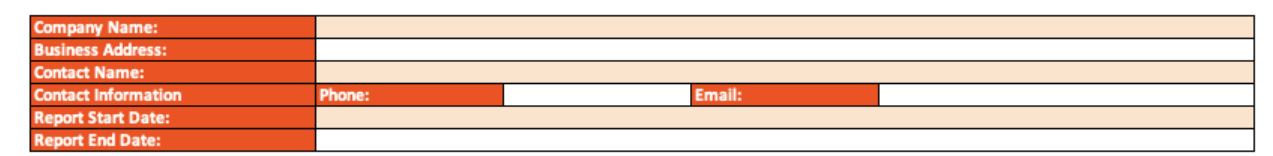

The report start and end dates refer to the time period this sheet covers, which should be the 12 months before contract submission.

|        | Employee Information to be Completed by Applicant |                         |                                   |                  |            |              |        |  |  |  |  |
|--------|---------------------------------------------------|-------------------------|-----------------------------------|------------------|------------|--------------|--------|--|--|--|--|
| Count: | Employee Name                                     | Employee Position Title | Date Hired to Current<br>Position | Termination Date | Wages Paid | Hours Worked | County |  |  |  |  |
| 1      |                                                   |                         |                                   |                  |            |              |        |  |  |  |  |
| 2      |                                                   |                         |                                   |                  |            |              |        |  |  |  |  |
| 3      |                                                   |                         |                                   |                  |            |              |        |  |  |  |  |
| 4      |                                                   |                         |                                   |                  |            |              |        |  |  |  |  |
| 5      |                                                   |                         |                                   |                  |            |              |        |  |  |  |  |
| 6      |                                                   |                         |                                   |                  |            |              |        |  |  |  |  |
| 7      |                                                   |                         |                                   |                  |            |              |        |  |  |  |  |
| 8      |                                                   |                         |                                   |                  |            |              |        |  |  |  |  |
| 9      |                                                   |                         |                                   |                  |            |              |        |  |  |  |  |
| 10     |                                                   |                         |                                   |                  |            |              |        |  |  |  |  |

All employees in the state of Utah during that time frame (regardless of whether they were terminated before the end of the period)

| Employee Information to be Completed by Applicant |               |                         |                                   |                  |            | GOEO Calculations |        |                   |               |                            |       |            |                      |
|---------------------------------------------------|---------------|-------------------------|-----------------------------------|------------------|------------|-------------------|--------|-------------------|---------------|----------------------------|-------|------------|----------------------|
| Count:                                            | Employee Name | Employee Position Title | Date Hired to Current<br>Position | Termination Date | Wages Paid | Hours Worked      | County | Employment Status | Period Length | Days Employed in<br>Period | Weeks | Hours/Week | Calculated Full Time |
| 1                                                 |               |                         |                                   |                  |            |                   |        |                   |               |                            |       |            |                      |
| 2                                                 |               |                         |                                   |                  |            |                   |        |                   |               |                            |       |            |                      |
| 3                                                 |               |                         |                                   |                  |            |                   |        |                   |               |                            |       |            |                      |
| 4                                                 |               |                         |                                   |                  |            |                   |        |                   |               |                            |       |            |                      |
| 5                                                 |               |                         |                                   |                  |            |                   |        |                   |               |                            |       |            |                      |
| 6                                                 |               |                         |                                   |                  |            |                   |        |                   |               |                            |       |            |                      |
| 7                                                 |               |                         |                                   |                  |            |                   |        |                   |               |                            |       |            |                      |
| 8                                                 |               |                         |                                   |                  |            |                   |        |                   |               |                            |       |            |                      |
| 9                                                 |               |                         |                                   |                  |            |                   |        |                   |               |                            |       |            |                      |
| 10                                                |               |                         |                                   |                  |            |                   |        |                   |               |                            |       |            |                      |

Only complete the left side in orange (blue and grey cells are locked) If your organization needs more than 500 lines to list employees, contact our office at <u>econgrants@utah.gov</u>.

# Step 6: Completing the Online Application

Back on the hiring plan sheet, use cells D24-D27 (shown below) to complete questions 26 through 29 of the online portion of the application, then upload your completed REDI Hire Plan Excel template.

|                                                                  | Anticipated Hires |         |
|------------------------------------------------------------------|-------------------|---------|
| Potential REDI Grant Amount<br>Total Qualifying Additional Hires |                   | \$<br>- |
| Minimum Annual Wage                                              |                   | \$<br>- |
|                                                                  | Ļ                 |         |
| Question 26 Potential REDI Grant Amount                          |                   |         |
| Question 27 Total Qualifying Additional Hires                    |                   |         |
| Question 28<br>Baseline Number of Employees                      |                   |         |
| Question 29                                                      |                   |         |
| Minimum Annual Wage 🥹                                            |                   |         |

#### Upload completed Excel template to question 30

Question 30
Hiring Plan and Employee Baseline Form

no uploaded files Choose File Upload

two-step process: choose a file, hit upload, then repeat for each subsequent attachment.

Question 31
Attach scans of company's Department of Workforce Services Form 33H for each quarter of the last 12 months @
no uploaded files
Choose File No file chosen
Upload

Question 32

The entity's W9 form. Please ensure it is signed and dated.

no uploaded files Choose File Upload

Repeat the two-step process here.

If your organization is new and has never filed Form 33H or has only filed for less than four quarters, upload a letter of explanation to question 31.